## SETTING BIOS

Untuk dapat mensetting BIOS kita memulai dengan menekan tombol keyboard untk masuk ke BIOS. Dalam hal ini masing masing mainboard berlainan ada yang menekan tombol del, f1, f2 dan lain-lain. Setelah masuk maka akan menjadi tampilan berikut (masing-masing mainboard berlainan untuk tampilan, bahasa dan perintah).

Tampilan menu awal dari tampilan BIOS : terdapat keterangan tentang harddisk dan CD room yang aktif kemudian setting untuk floppy A dan peringatan kerusakan yang terjadi pada mainboard.

| System Date                                                                                                    | Wed. Sep 21 2005                                                          | Item Help                                                |
|----------------------------------------------------------------------------------------------------|---------------------------------------------------------------------------|----------------------------------------------------------|
| <ul> <li>&gt; Primary Master</li> <li>&gt; Primary Slave</li> <li>&gt; Secondary Master</li> <li>&gt; Secondary Slave</li> </ul> | 0:37:29<br>[LITE-ON DUDRW SO]<br>[ None]<br>[ None]<br>[ None]<br>[ None] | Menu Level<br>Change the day, month,<br>year and century |
| Legacy Diskette A<br>Halt On                                                                                                    | [1.44M, 3.5 in.]<br>[All Errors]                                          |                                                          |
| Base Memory<br>Extended Memory<br>Total Memory                                                                                   | 6408<br>20961288<br>20971528                                              |                                                          |
| F1 : Help 14 Select<br>ESC : Exit Enter Sel                                                                                      | Item and →+ Select Menu<br>ect : Sub-Menu                                 | -/+ Change Uslues<br>F10 : Save and Exit                 |

Tampilan menu awal BIOS

Kemudian tampilan advanced untuk masuk ke menu yang lebih tinggi pada masing-masing optionnya :

| Phoenix - AwardBIOS CMOS Setup B<br>Main Advanced Security Hardware Monitor Exit                                                                                              | t E E E E E E E E E E E E E E E E E E E                         |
|----------------------------------------------------------------------------------------------------|-----------------------------------------------------------------|
| <ul> <li>Advanced BIOS Features</li> <li>Advanced Chipset Features</li> <li>Integrated Peripherals</li> <li>Power Management Setup</li> <li>PnP/PCI Configurations</li> </ul> | Item Help<br>Menu Level ><br>Virus Protection, Boot<br>Sequence |
| F1 : Help f1 Select Item and ** Select Menu<br>ESC : Exit Enter Select : Sub-Menu                                                                                             | -2+ Change Usiues                                               |

Tampilan advanced untuk option yang lebih tinggi

Tampilan untuk mengubah setting prioritas boot

| Advanced BIOS Feat                                                                                                    | tures                                                                                                    | Item Help                                         |
|----------------------------------------------------------------------------------------------------|----------------------------------------------------------------------------------------------------|---------------------------------------------------|
| CPU Level 1 Cache<br>CPU Level 2 Cache<br>Quick Power On Self Test<br>RAID or SCSI Card Boot<br>First Boot Device<br>Second Boot Device<br>Third Boot Device<br>Boot Other Device<br>Boot Up Floppy Seek<br>Boot Up Floppy Seek<br>Boot Up MumLock Status<br>Gate A20 Option<br>Typematic Rate Setting<br>× Typematic Bate (Chars/Sec)<br>× Typematic Delay (Msec)<br>APIC Mode<br>DS/2 Onboard Memory > 64M<br>Full Screen L060 Show | (Enabled)<br>[Enabled]<br>[Enabled]<br>[SCSI Card]<br>[SCSI Card]<br>[Floppy]<br>[HDD-0]<br>[Disabled]<br>[Disabled]<br>[Disabled]<br>[Disabled]<br>[Disabled]<br>[Disabled]<br>[Disabled]<br>[Disabled]<br>[Disabled] | Menu Level >><br>(Enter> to enable or<br>disable. |

Advanced BIOS

Setting untuk melakukan percepatan hardware yang ada dapat di lakukan pada anvanced chipset feature. Mengatur banyaknya memory yang terpotong untuk VGA juga terdapat disini.

| Advanced Chipset Feat                                                                                                    | ures                                                                                                    | Item Help     |
|----------------------------------------------------------------------------------------------------|----------------------------------------------------------------------------------------------------|---------------|
| GPU External Freq. (Miz)<br>CPU Frequency Multiple Settin<br>CPU Frequency Multiple<br>System Performance<br>CPU Interface<br>Memory Frequency<br>Resulting Frequency<br>« Memory Timings<br>« SDRAM Active Frecharge Delay<br>« SDRAM RAS to CAS Delay<br>« SDRAM RAS Precharge Delay<br>« SDRAM RAS Precharge Delay<br>« SDRAM RAS Precharge Delay<br>« SDRAM RAS Precharge Delay<br>« SDRAM RAS Precharge Delay<br>« SDRAM RAS Precharge Delay<br>« SDRAM RAS Precharge Delay<br>« SDRAM RAS Precharge Delay<br>« SDRAM RAS Precharge Delay<br>« SDRAM CAS Latency<br>FSB Spread Spectrum<br>AGP Spread Spectrum<br>CPU Veore<br>Graphics Aperture Size | (166 MH2)<br>ng(Auto)<br>13.0x<br>(Optimal)<br>Optimal<br>(Auto)<br>Auto<br>Optimal<br>7<br>3<br>3<br>2.5T<br>10.50 ×1<br>(Disabled)<br>(Auto)<br>1.650V<br>164MB) | Menu Level >> |

Advanced chipset feature

Phoenix AwardBlOS CMOS Setup Utility Advanced **PnF/PC1** Configurations Item Help Resources Controlled By × PCI IRQ Resources Exclusion (Auto(ESCD)] Menu Level ++ BIOS can automatically [Disabled] PCI/UGA Palette Snoop configure all the boot and Plug and Play compatible devices. If you choose Auto, you cannot select IRQ DMA and memory base address fields, since BIOS automatically assigns them 11 Select Item and ++ Select Menu Change Unites Heip RSC Exit Enter Select 1 Sub-Menu F10 : Save and Exit

Setting untuk plug and play pada slot Pci adalah berikut ini :

Advanced PCI configuration

Untuk mengaktifkan atau menon-aktifkan periperal onboard menggunakan fasilitas advanced periperal yang terdiri atas suara, lan, usb dan lain-lain.

| Integrated Periphere                                                                                                    | Ms                                                                                                    | Item Help     |
|----------------------------------------------------------------------------------------------------|----------------------------------------------------------------------------------------------------|---------------|
| Primary UGA BIDS<br>USB Controllers<br>USB Keyboard & Legacy Support<br>USB Legacy Mouse Support<br>Onboard AC97 Audio Controller<br>Onboard Lan(nUIDIA)<br>Onboard 1394 Device<br>Floppy Disk Access Controller<br>Onboard Serial Port 1<br>Onboard Serial Port 2<br>× UART2 use as<br>Onboard Parallel Port<br>× Farailel Port Mode<br>× ECP DMA Select<br>Onboard Game Port<br>Onboard MIDI 1/0<br>Onboard MIDI 1/0 | (TGP UGA Card]<br>[U1.1+U2.0]<br>[Enabled]<br>[Enabled]<br>[Auto]<br>[Disabled]<br>[Auto]<br>[Enabled]<br>[SF8/IRQ4]<br>[Disabled]<br>COM Fort<br>[Disabled]<br>SFP<br>3<br>[Disabled]<br>[330]<br>[10] | Menu Level >> |

Integrated periperal

Kemudian untuk setting masalah power pada komputer yang digunakan dapat di lakukan setting pada advanced power.

| Phoenix - Aw                                                                                                    | ardBIOS CMOS Setup U                                                                                                    | Itility                                                 |
|----------------------------------------------------------------------------------------------------|----------------------------------------------------------------------------------------------------|---------------------------------------------------------|
| Power Management Setup                                                                                                    |                                                                                                    | Item Help                                               |
| ACP1 Suspend to RAM<br>Video Off Method<br>PWR button < 4 Secs<br>Power Up On PC1 Device<br>Wake/Power Up On Ext.Modem<br>Automatic Power Up<br>* Time(hh:mm:ss) of Alarm<br>AC Power Loss Restart<br>Power On By PS/2 Mouse<br>Power On By PS/2 Keyboard | (Disabled)<br>(DPMS Support)<br>(Soft Off)<br>(Disabled)<br>(Disabled)<br>(Disabled)<br>(Disabled)<br>(Disabled)<br>(Disabled)<br>(Disabled) | Menu Level →<br>Enable or disable<br>suspension to RAM. |
| F1 : Help 14 Select Item                                                                                                    | and ** Select Menu                                                                                                    | -/+ Change Ualues                                       |

Power management setup

Dan yang terakhir untuk setting password di BIOS melalui :

| Phoenix - AwardBIDS CMDS Setup Utility<br>Main Advanced Security Mardware Monitor Exit |                                                                                                    |  |
|----------------------------------------------------------------------------------------|----------------------------------------------------------------------------------------------------|--|
| Security Option (Setup)<br>Set Supervisor Password<br>Set User Password                | Item Help<br>Menu Level<br>Select whether the<br>password is required<br>every time the system<br>boots or only when you<br>enter setup |  |
| F1 : Help 11 Select Item and ++ Select Men<br>ESC : Exit Enter Select : Sub-Menu       | nu                                                                                                    |  |

Security BIOS